MERANIE KVANTOVÝM ANALYZÁTOROM

- zapojiť modrý šifrovací kľuč do USB vstupu (bez neho sa nespustí program, nie je možné ani prehliadanie existujúcich záznamov)
- zapojiť pristroj (všetko je intuitívne, nie je možná zámena), ak sa rozsvietia kontrolky na pristrojí, všetko je zapojené správne

otvoriť program (ikonka na ploche)

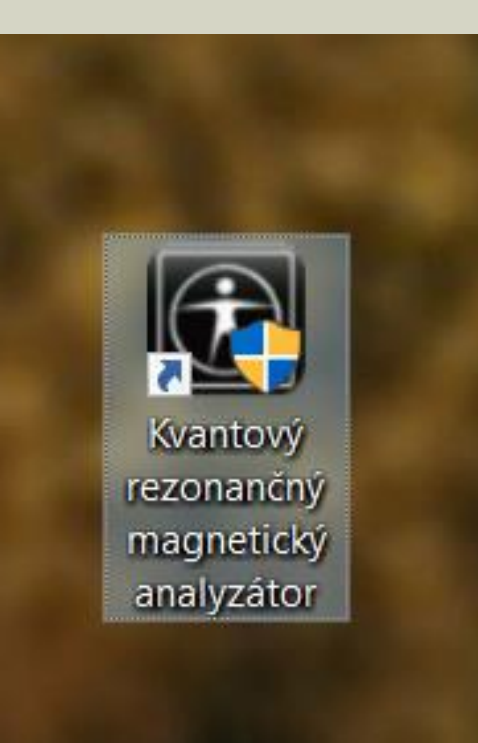

> zobrazí sa hlavná obrazovka

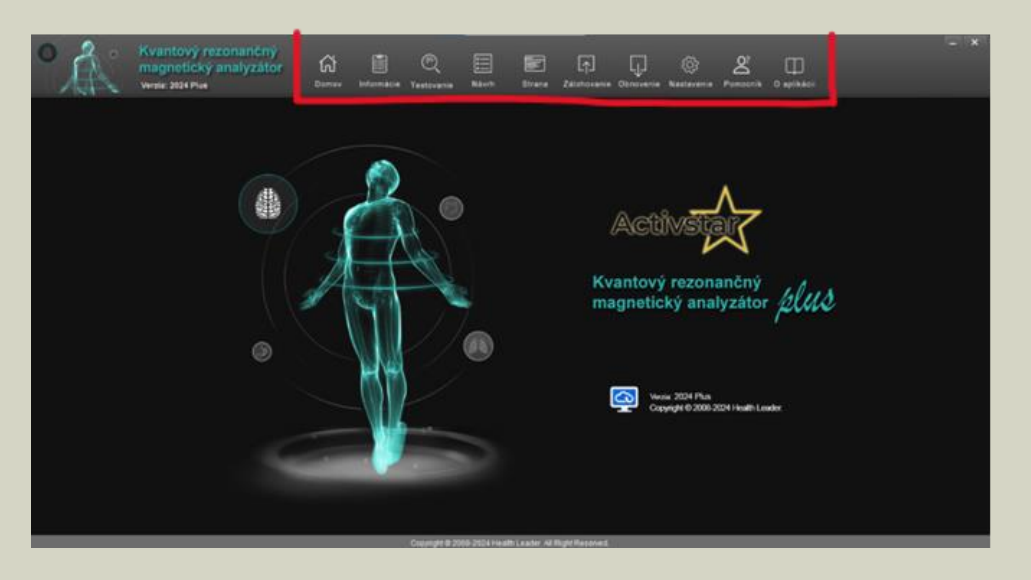

> založiť meraného - na hornej lište sú záložky, kliknúť na INFORMÁCIE - PRIDAŤ ĽUDÍ (dole vľavo)

| KASUADY     KASUADY     KASUADY     KASUADY     KASUADY     KASUADY     KASUADY     KASUADY     KASUADY     KASUADY     KASUADY     KASUADY     KASUADY     KASUADY     KASUADY     KASUADY     KASUADY     KASUADY     KASUADY     KASUADY     KASUADY     KASUADY     KASUADY     KASUADY     Kasuady     Kasuady     Kasuady     Kasuady     Kasuady     Kasuady     Kasuady     Kasuady     Kasuady     Kasuady     Kasuady     Kasuady     Kasuady     Kasuady     Kasuady     Kasuady     Kasuady     Kasuady     Kasuady     Kasuady     Kasuady     Kasuady     Kasuady     Kasuady <td< th=""><th>Kvantový rez<br/>magnobický a<br/>Verde: 2024 Plus</th><th>conančný<br/>analyzátor 🛱<br/>Dome</th><th>Erternace Testavarie</th><th>Navet Strama</th><th>(7) (1)<br/>Zalantonania Obinon</th><th>] 🛞 🗶<br/>enie Nastavenie Pomos</th><th>nk O apikaci</th><th></th></td<> | Kvantový rez<br>magnobický a<br>Verde: 2024 Plus                                                                                                    | conančný<br>analyzátor 🛱<br>Dome                                         | Erternace Testavarie            | Navet Strama      | (7) (1)<br>Zalantonania Obinon | ] 🛞 🗶<br>enie Nastavenie Pomos | nk O apikaci |              |
|----------------------------------------------------------------------------------------------------|----------------------------------------------------------------------------------------------------|--------------------------------------------------------------------------|---------------------------------|-------------------|--------------------------------|--------------------------------|--------------|--------------|
| Vybrid Dahum horku Cas horku Mana Vak. Pohlaske Vybla Hindshoat                                                                                                    | KASKADY KASKADY KOYE ZÁRYY KOYEZÁRYY KOYELA KOYELA | Základné informácie<br>Mear<br>Výtka<br>Telefin<br>Zenemesie<br>Preninka | Podda<br>Hanardia<br>Ean<br>Ada | nne<br>vel<br>nel | Dim                            | asrodnis<br>Mobil<br>Oddelenir |              |              |
|                                                                                                    | 2.<br>Print from tourist                                                                                                    | Vybrař Dasumitestu<br>Zřiskař správu                                     | Castustu<br>Vymaznef záznam     | Mena V            | A Pohlevie                     | Vjška Hnotiouf                 |              | Paravaávacia |

otvorí sa okno s údajmi ( jeho povinne údaje, meno, priezvisko, výška, váha, dátum narodenia) – ULOŽIŤ

 pri testovaní musí byť zvolený správny človek (meno)

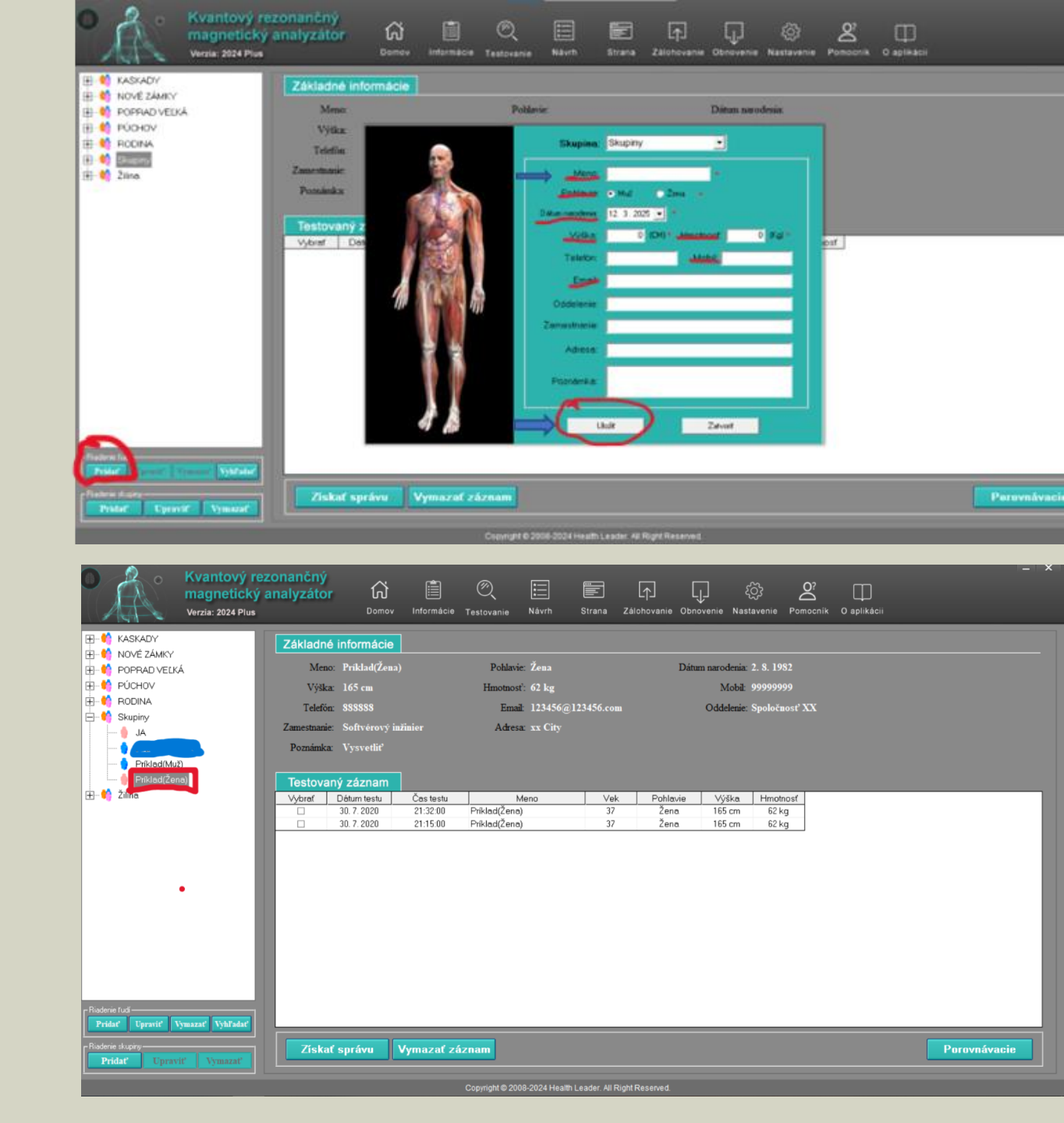

> po kliknutí na ikonku ŠTART sa objaví okno

ľavej ruky - ZAČAŤ TESTOVANIE

s pokynmi, ako uchopiť testovaciu sondu, uchopiť do

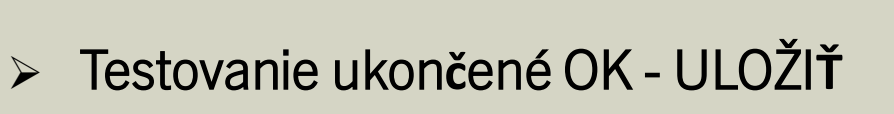

prejsť na TESTOVANIE (horná lišta)

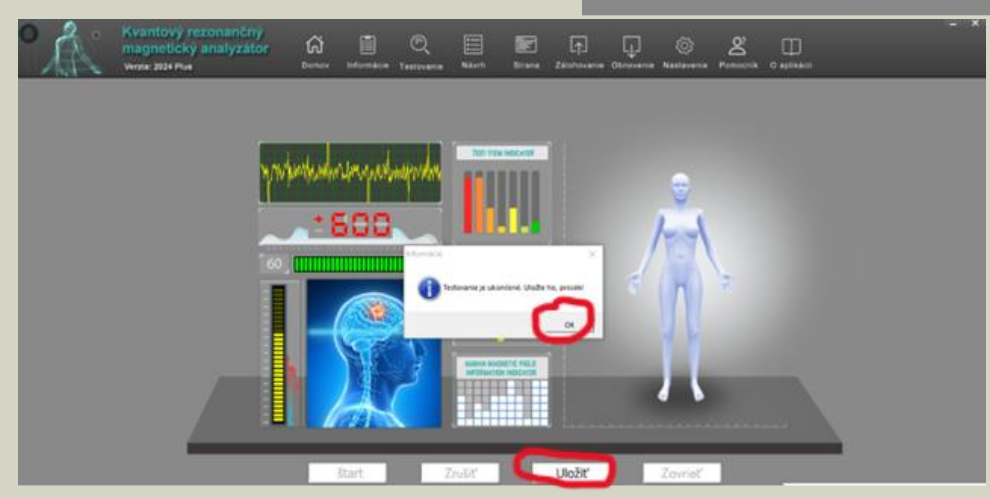

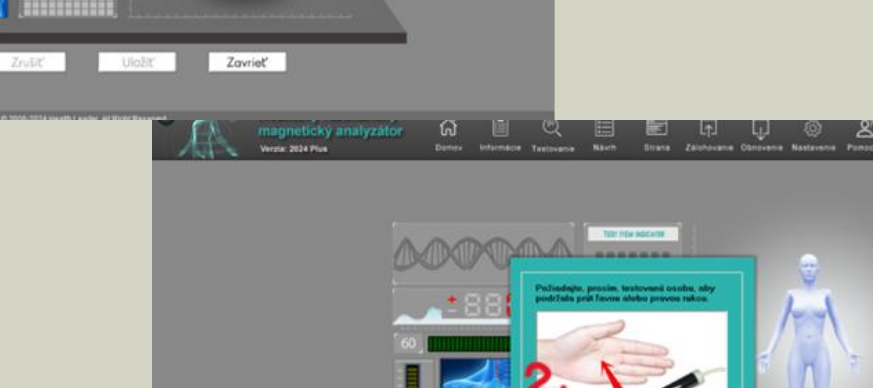

Zavrieť

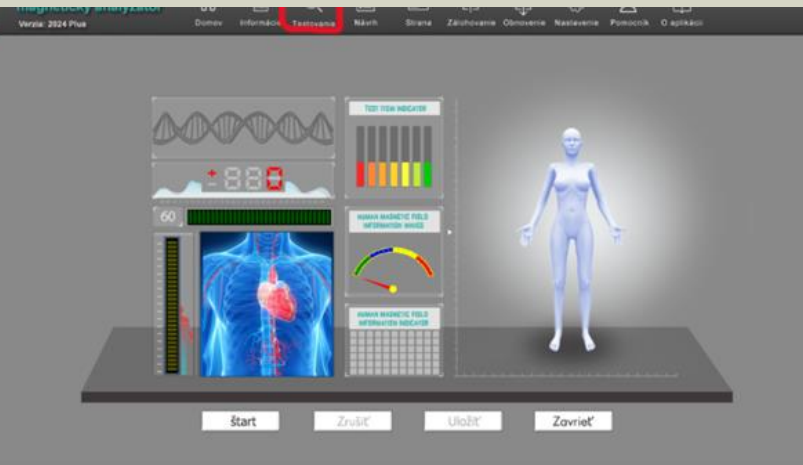

Zobrazia sa súhrné výsledky v bodovej forme. Detailné zobrazenie výsledkov kliknúť na -<u>PODROBNÉ SPRÁVY</u>

Teraz je možné prehliadať všetky namerané záznamy, označiť dátum merania a kliknutím na <u>ZÍSKAŤ SPRÁVU</u>

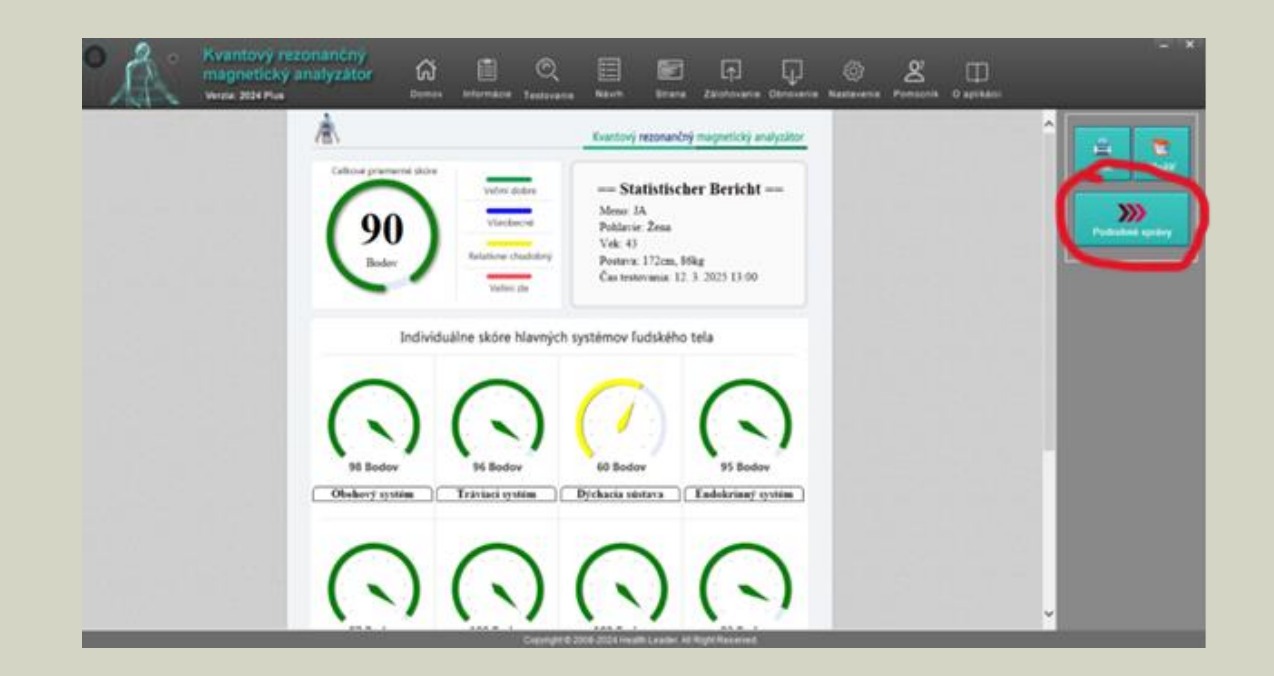

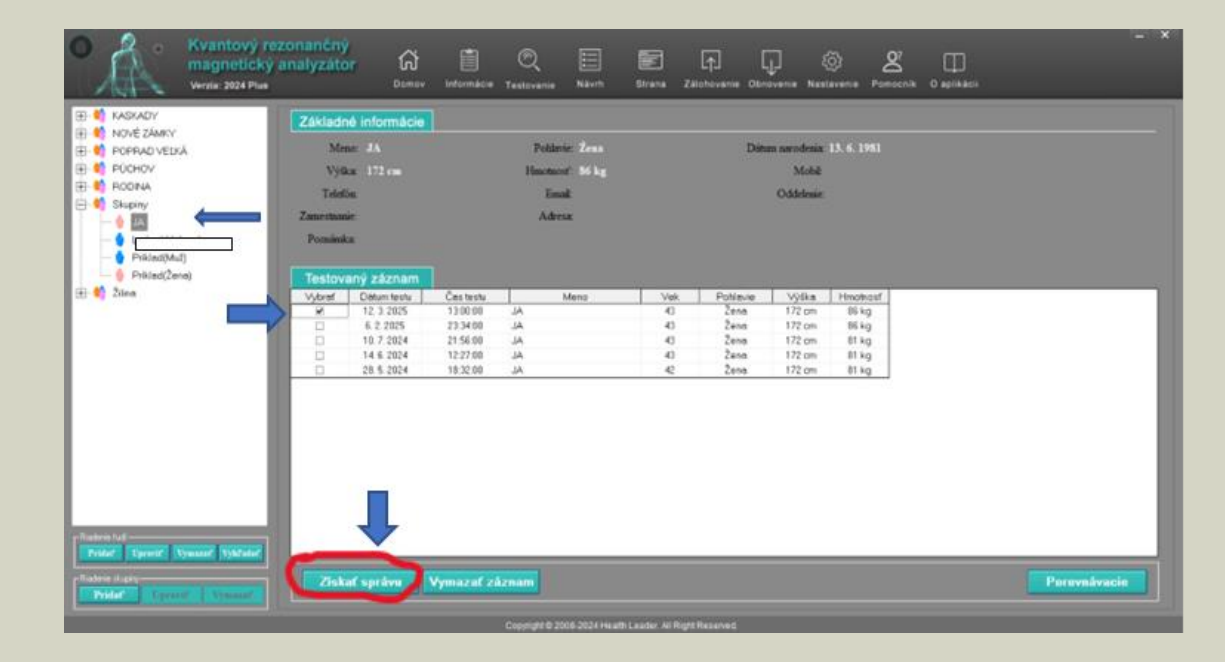

## **KONTROLNÉ MERANIE**

- > Zapojiť modrý šifrovací USB kľúč do NB/PC
- > zapojiť Kvantový analyzátor, ak svietia kontrolky na prístroji, je zapojený správne
- > Otvoriť program cez ikonu na ploche
- Klikneme na INFORMÁCIE (hore na lište)
- > Nájdem si meno človeka, ktorému robím kontrolné meranie
- > Postavím sa na meno
- Kliknem na TESTOVANIE (hore na lište) postup merania je rovnaký, ako prvé meranie